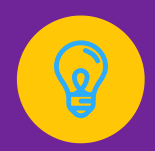

# GUIA DO Cursista

## Ensino Híbrido: como fazer na minha escola?

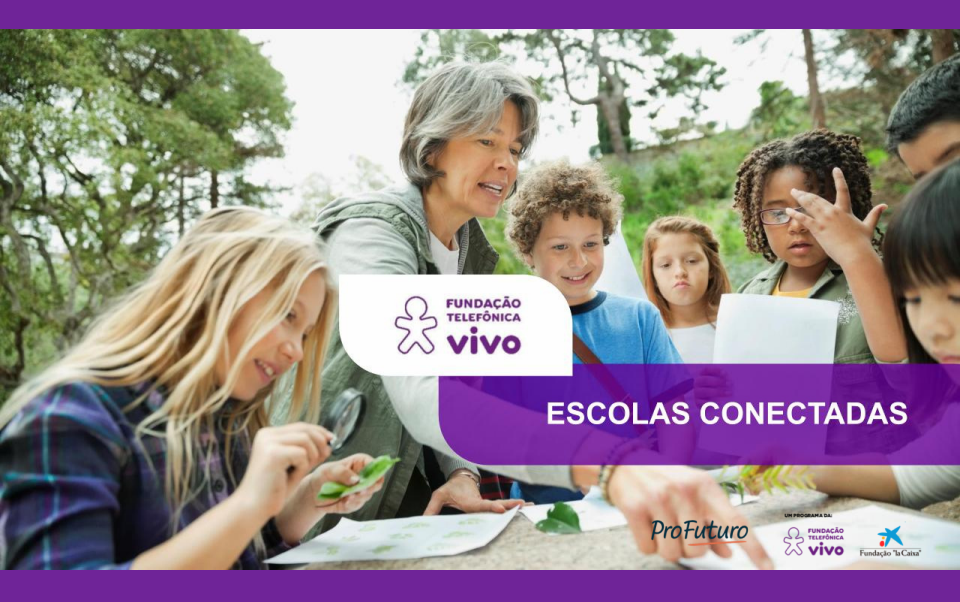

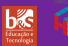

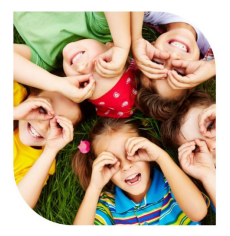

## APRESENTAÇÃO

Prezado(a) educador(a),

O projeto Escolas Conectadas é uma iniciativa do ProFuturo, programa de educação global da Fundação Telefônica Vivo e da Fundação Bancária "la Caixa", que tem como propósito transformar a educação brasileira por meio da inovação das práticas pedagógicas.

Oferece uma plataforma gratuita de cursos on-line, buscando promover a inserção dos professores na cultura digital e estimular o desenvolvimento de competências do século XXI nos estudantes.

Nas próximas páginas, você terá acesso a informações sobre a plataforma, o projeto Escolas Conectadas e características dos cursos, que poderão ajudá-lo(a) na realização da formação.

Seja bem-vindo(a) e tenha uma ótima leitura!

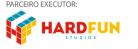

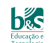

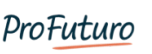

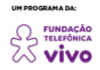

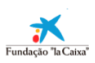

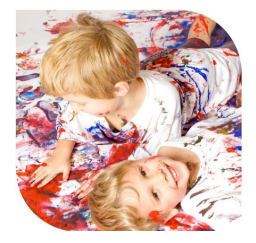

### **1. PROJETO ESCOLAS CONECTADAS**

O projeto Escolas Conectadas foi iniciado em 2015. Tem como missão encorajar:

 Práticas pedagógicas autorais e adequadas ao contexto das escolas, das comunidades e das demandas dos estudantes;

- A atuação colaborativa e interdisciplinar;

 A atuação criativa, viabilizando soluções inovadoras para os desafios docentes;

 - A adoção de tecnologias digitais como catalisadoras de novas formas de aprender.

#### 2. FUNCIONAMENTO DOS CURSOS

Em ambas as modalidades de cursos da Plataforma Escolas Conectadas, mediados e autoformativos, trabalha-se na perspectiva da **flexibilização da rotina de estudos do professor**, favorecendo sua atualização profissional em consonância com as possibilidades de dedicação de que dispõe.

Você define os horários de preferência para a exploração dos materiais, a prática das ações recomendadas e a realização das atividades no período de duração da oferta: de quatro semanas (para todos os títulos).

Não há atividades síncronas (aquelas que exigem presença em tempo real em horários determinados).

ProFuturo

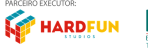

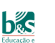

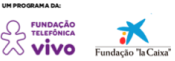

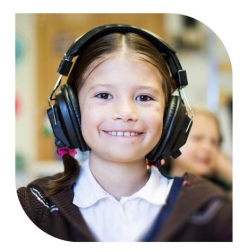

## 2.1 REQUISITOS PARA APROVAÇÃO

Para conhecer com maior detalhamento os requisitos de aprovação do curso em que você se inscreveu, dois procedimentos são fundamentais:

#### - Acessar a seção Primeiros passos;

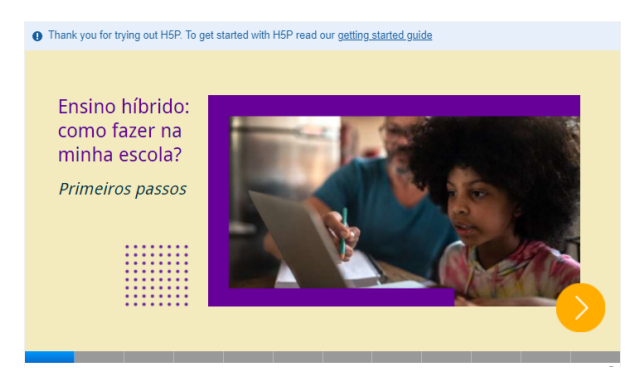

 Conhecer o tutorial para a conclusão das atividades avaliativas da formação: os links estão disponíveis na página inicial do curso e na <u>Central de Ajuda do projeto</u> <u>Escolas Conectadas</u>.

#### 2.2 CENTRAL DE AJUDA

A <u>Central de Ajuda</u> é um espaço especialmente projetado para apoiar educadores participantes da plataforma e esclarecer suas dúvidas. Além de um canal de chat, possui diversos conteúdos de suporte, como perguntas frequentes e tutoriais sobre os diferentes componentes dos cursos (unidades, atividades, notas, certificado, entre outros). Esteja à vontade para consultála a qualquer tempo.

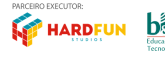

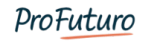

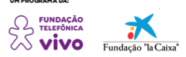

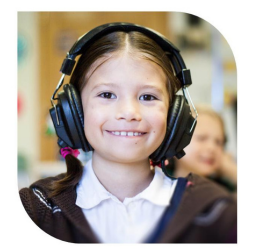

## 3. DICAS DE NAVEGAÇÃO

Acompanhe algumas dicas para navegar pelo curso e aproveitá-lo ao máximo.

#### **3.1 ACESSAR O CURSO**

Ao realizar login na Plataforma Escolas Conectadas, busque o curso por meio do ícone do capelo "**Meus** cursos":

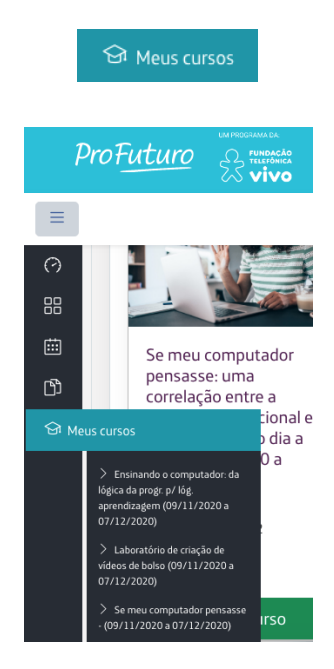

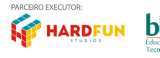

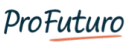

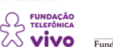

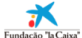

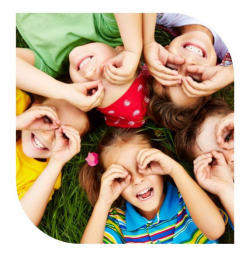

Outra opção para localizar seus cursos, quando você possui várias formações (encerradas ou em andamento), é o ícone **"Painel"**. Por meio dele, é possível filtrar cursos em andamento, não iniciados e encerrados.

🔿 Painel

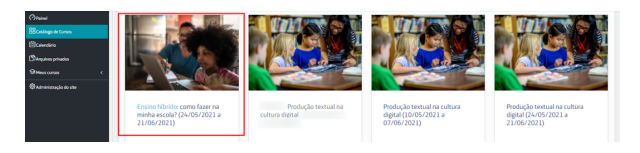

Note que a **abertura** das unidades e dos questionários acontece já **no dia 1 da formação** (ou seja, **todos os conteúdos ficam disponíveis imediatamente**, **permitindo que você conclua os estudos mesmo antes da data de encerramento indicada**).

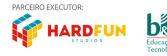

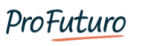

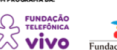

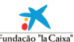

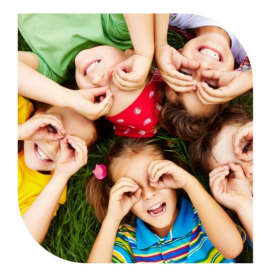

#### 3.2 NAVEGAR PELO CURSO

Depois de consultar a seção "Primeiros passos", percorra os itens da formação clicando nos conteúdos disponíveis dentro das caixas (cada bloco traz os conteúdos de um módulo):

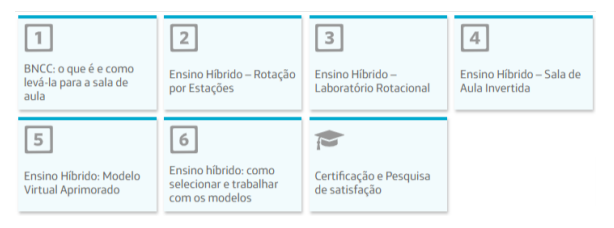

Um dos principais formatos de apresentação dos conteúdos é o "Livro". Além da navegação, livros permitem que você imprima ou salve os conteúdos na extensão PDF ("impressão virtual").

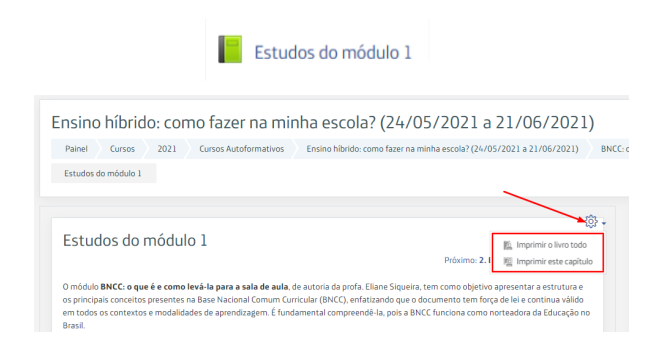

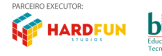

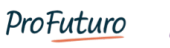

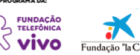

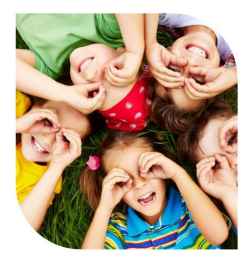

Para retornar à página inicial do curso ou investigar outras unidades (módulos), há diferentes opções:

#### - Setas de avanço ou retorno:

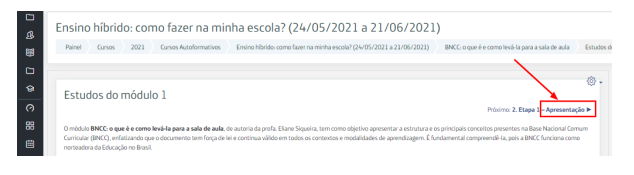

#### - Menu superior:

Ensino híbrido: como fazer na minha escola? (24/05/2021 a 21/06/2021) Pairel Cursos 2021 Cursos Autoformatives Ensine hibrido: como fazer na minha escola? (24/05/2021 a 21/06/2021)

#### - Menu lateral (para habilitá-lo, é necessário clicar no ícone das três linhas):

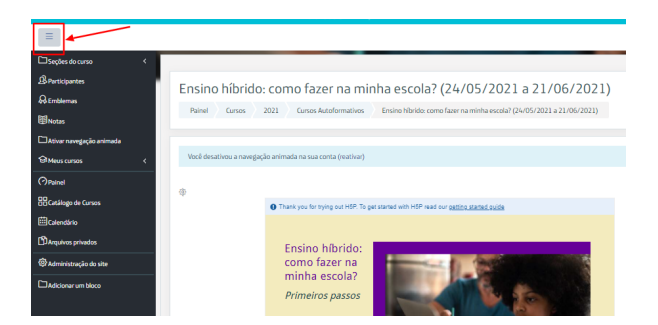

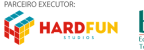

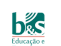

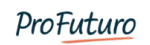

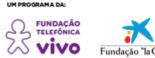

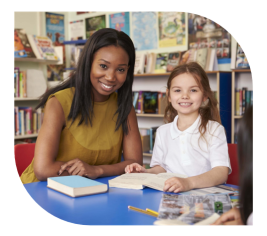

#### **3.3 VISUALIZAR O ANDAMENTO**

Outro recurso importante, que você pode habilitar quando estiver na página inicial do curso, é o **bloco** "Andamento" (seta branca inserida no círculo azul). Este bloco permite que você visualize se há conteúdos ou atividades pendentes, facilitando o acompanhamento dos estudos. Basta um clique para torná-lo visível e um novo clique para ocultá-lo. Observe o que significa a cor dos quadrados:

1. **Azul:** significa que a atividade ainda não foi acessada e/ou concluída;

2. **Verde:** significa que a atividade foi realizada e/ou concluída;

3. **Vermelho:** significa que a pontuação mínima, de 70,00, não foi atingida para aprovação no questionário.

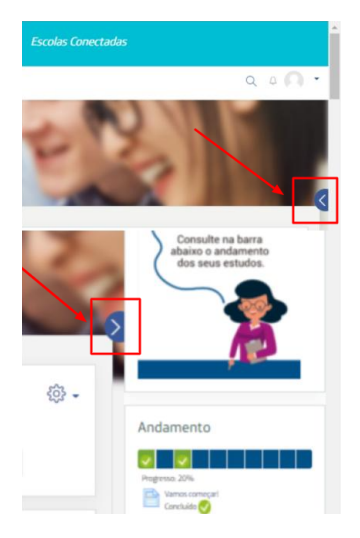

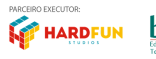

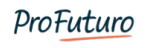

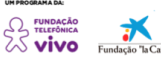

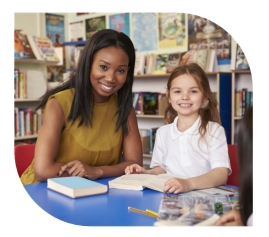

## 3.4 QUESTIONÁRIO

Consulte o tutorial para a conclusão das atividades avaliativas (questionários) da formação. Os links estão disponíveis na página inicial do curso e na Central de Ajuda: <u>Como responder o questionário</u>.

- Clique sobre o link de cada atividade para acessá-la:

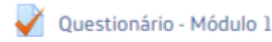

Desça a página com as orientações e clique no botão
"Tentar responder o questionário agora".

Tentar responder o questionário agora

 São cinco questões de múltipla escolha em cada um dos seis módulos do curso. Há apenas uma alternativa correta para cada pergunta. Após responder às questões, clique no botão "Finalizar tentativa" (fim da página).

Finalizar tentativa ..

- Um quadro informando que as respostas foram salvas será exibido. Você poderá retornar às questões ("Retornar à tentativa"), caso alguma pergunta esteja assinalada como "Ainda não respondida", ou clicar no botão "Enviar tudo e terminar" para concluir o questionário.

Retornar à tentativa

Enviar tudo e terminar

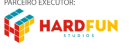

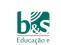

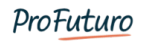

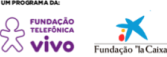

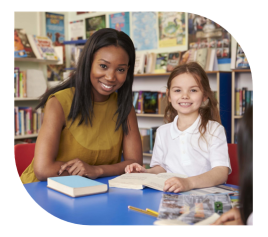

- Uma mensagem de confirmação aparecerá. Clique mais uma vez em "Enviar tudo e terminar".

Uma vez enviada, você não poderá alterar as respostas para esta tentativa.

viar tudo e terminar

Cancelar

- Um **quadro** em que poderão ser visualizados acertos e erros será exibido:

|                 |                               | Navegação do questionário |
|-----------------|-------------------------------|---------------------------|
| Iniciado em     | sábado, 27 Jun 2020, 14:38    |                           |
| Estado          | Finalizada                    |                           |
| Concluída em    | sábado, 27 Jun 2020, 14:39    |                           |
| Tempo empregado | 1 minuto 1 segundo            | ~ ~ ~                     |
| Avaliar         | 100,00 de um máximo de 100,00 |                           |
|                 |                               | Terminar revisão          |

Atenção: há duas tentativas para realizar cada questionário. Faça um estudo completo dos conteúdos antes de utilizá-las a fim de garantir sua aprovação. Para utilizar a segunda tentativa (que pode ser feita em outro dia, desde que dentro do período do curso), clique no botão **"Fazer uma outra tentativa"**.

| Estado                                              |                           | Revisão |
|-----------------------------------------------------|---------------------------|---------|
| Finalizada<br>Erwiada(s) quarta, 26 Fev 2020, 13:31 |                           | Revisão |
|                                                     | Fazer uma outra tentativa |         |

#### IMPORTANTE!

- Na segunda tentativa, tanto as perguntas como as alternativas aparecerão em posições diferentes – leia novamente e com bastante cuidado todas as questões.
- Para aprovação, são fundamentais a realização do questionário de cada módulo e a obtenção de, no mínimo, 70% da pontuação. Há seis questionários ao todo.

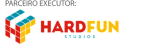

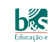

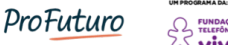

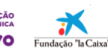

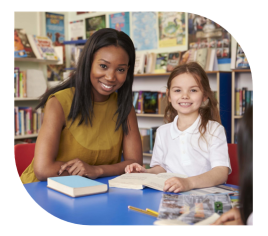

#### **3.5 QUADRO DE NOTAS**

Para saber o seu desempenho no curso, acesse seu quadro de **Notas**, que fica ao lado esquerdo da tela, representado pelo ícone de um livro aberto:

|                       |                                                                                          |                                      | Q, p the                           |
|-----------------------|------------------------------------------------------------------------------------------|--------------------------------------|------------------------------------|
| çin de curse 🔍        | Ensino híbrido: como fazer na minha escola? (24/05/2021                                  | a 21/06/2021): Ver: Relató           | rio do usuário                     |
| ricipantas            | Painel Cursos 2021 Cursos-Autoformatives Enviro hibrido carno fazer na minha escola? (24 | 05/2021 a 21/06/2021) Notas Administ | ação de notas Relatório do usuário |
| 6m <b>4</b>           |                                                                                          |                                      |                                    |
| kar navegação animada |                                                                                          |                                      |                                    |
| nsones (              | Relatório do usuário                                                                     |                                      |                                    |
| **                    | Relatorio genal Relatorio de usuário                                                     |                                      |                                    |
| tálogo de Corsos      |                                                                                          |                                      |                                    |
| lendina               | Item de nota                                                                             | Nota                                 | Intervalo                          |
| phos privados         | Ensino hibrido: como facer na minha escala? (24/05/2021 a 21/06/2021)                    |                                      |                                    |
| Φ λάποιασχία do sta   | Questionário - Módulo 1                                                                  | 1.00                                 | 0-100                              |
|                       | Questionárie - Módule 2                                                                  |                                      | 0-100                              |
|                       | Questionário - Módulo 3                                                                  | 1.0                                  | 0-100                              |
|                       | Questionário - Módulo 4                                                                  | 10 C                                 | 0-100                              |
|                       | Questonárie - Midute S                                                                   | 14 C                                 | 0-100                              |
|                       | 🖌 Questonário - Módulo 6                                                                 | 1.00                                 | 0-100                              |
|                       |                                                                                          |                                      |                                    |

#### **3.6 CERTIFICADO**

O certificado é disponibilizado digitalmente, na própria plataforma, na data de encerramento da edição, condicionado à aprovação. Para acessá-lo, clique sobre a caixa "Certificação e pesquisa de satisfação". Aproveite para responder à pesquisa, participação muito importante para adequarmos nossas atividades futuras às suas necessidades.

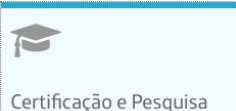

Certificação e Pesquisa de satisfação

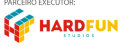

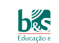

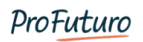

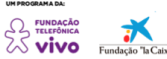

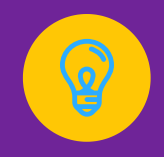

Se restarem dúvidas ou surgirem dificuldades, não deixe de acessar os demais itens da nossa <u>Central de Ajuda</u> e conversar conosco: estaremos prontos para atendê-lo(a).

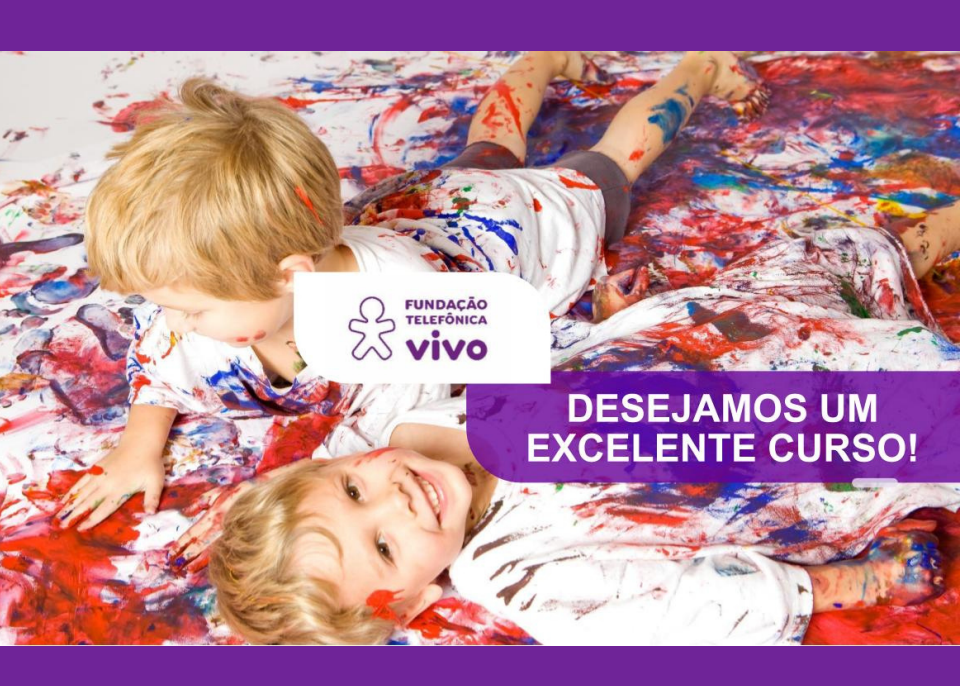